# Ноутбук серии Aspire Краткое руководство

# Регистрация устройства

При первом использовании устройства советуем сразу его зарегистрировать. Это даст вам определенные преимущества, включая:

- Ускоренное обслуживание нашими специалистами.
- Членство в сообществе Acer: получение уведомлений о рекламных акциях и участие в опросах пользователей.
- Получение новостных рассылок от компании Acer.

Спешите зарегистрироваться, так как вас ждет много других льготных предложений!

### Порядок регистрации

Для регистрации своего устройства Acer зайдите на веб-сайт **www.acer.com**. Выберите свою страну, нажмите **РЕГИСТРАЦИЯ УСТРОЙСТВА** и выполните простые указания.

Вам будет предложено зарегистрировать свой продукт в процессе установки, кроме того, можно будет дважды щелкнуть значок Регистрация на рабочем столе.

После того, как мы зарегистрируем ваше устройство, вы получите подтверждение по эл. почте с важной информацией, которую нужно будет сохранить для использования в будущем.

# Получение аксессуаров Acer

Мы рады сообщить вам, что программа расширения гарантии Acer и аксессуары для ноутбуков доступны в режиме онлайн. Посетите наш онлайновый магазин и найдите нужные элементы на сайте **store.acer.com**.

Магазин Асег стремительно расширяется, но, к сожалению, его услуги могут быть недоступны в некоторых странах. Регулярно проверяйте, когда его услуги будут доступны в вашей стране.

© 2012 Все права защищены.

Краткое руководство пользователя ноутбука серии Aspire Первое издание: 04/2012

| Номер модели: |  |
|---------------|--|
|---------------|--|

Серийный номер: \_\_\_\_\_

Дата покупки: \_\_\_\_\_

Место покупки: \_\_\_\_\_

# Вначале о главном

Благодарим вас за то, что для решения своих мобильных вычислительных задач вы выбрали ноутбук Acer.

### Ваши руководства

Мы разработали ряд руководств, которые помогут вам в использовании ноутбука Acer:

Этот Плакат по настройке поможет выполнить первоначальную настройку компьютера.

Краткое руководство знакомит вас с основными характеристиками и функциями вашего нового компьютера.

Чтобы узнать больше о том, как с помощью компьютера повысить продуктивность своей работы, см. Руководство пользователя ноутбука серии Aspire. Руководство пользователя ноутбука серии Aspire содержит полезную информацию о вашем новом компьютере. В нем описываются основные темы, такие как работа с клавиатурой, звуком и т.д.

Это руководство содержит подробные сведения о системных функциях, восстановлении данных, возможностях расширения и устранении неисправностей. Кроме того, оно содержит гарантийную информацию, а также общие предписания и правила безопасности при работе с вашим ноутбуком.

Чтобы открыть его, выполните следующее:

- 1 Щелкните кнопку 🎥 Пуск > Все программы > AcerSystem.
- 2 Щелкните AcerSystem User Guide.

# Знакомство с ноутбуком Acer

Теперь, когда вы выполнили настройки, как показано на плакате по настройке, давайте поближе познакомимся с вашим новым ноутбуком Acer.

### Вид клавиатуры

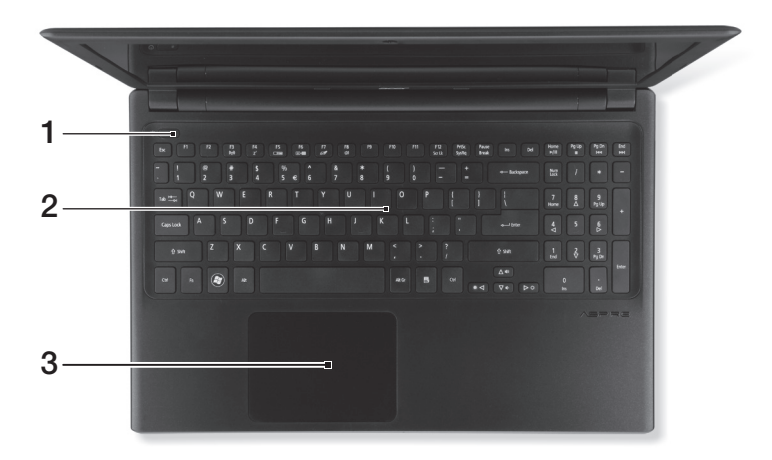

| # | Значок | Элемент          | Описание                                                                                                    |
|---|--------|------------------|----------------------------------------------------------------------------------------------------|
| 1 | Ċ      | Кнопка питания   | Служит для включения/выключения компьютера.                                                                                                    |
| 2 |        | Клавиатура       | Служит для ввода данных в компьютер.<br>Внимание! Не применяйте для<br>клавиатуры защитные или аналогичные<br>покрытия, так как в клавиатуре есть<br>вентиляционные отверстия для<br>охлаждения.                                                                                                    |
| 3 |        | Сенсорная панель | Чувствительное к прикосновениям<br>указательное устройство.<br>Сенсорная панель и кнопки выбора<br>образуют единую поверхность.<br>Для выполнения функции нажатия левой<br>кнопки мыши ощутимо нажмите<br>поверхность сенсорной панели.<br>Для выполнения функции нажатия правой<br>кнопки мыши ощутимо нажмите нижний<br>правый угол. |

### "Горячие" клавиши

В компьютере используются "горячие" клавиши (комбинации клавиш) для быстрого вызова большинства функций управления компьютером, таких как яркость экрана и громкость.

Для использования комбинации клавиш сначала нажмите клавишу <**Fn**> и затем, не отпуская ее, нажмите вторую клавишу этой комбинации.

| "Горячая" клавиша       | Значок           | Функция                            | Описание                                                                                                    |
|-------------------------|------------------|------------------------------------|----------------------------------------------------------------------------------------------------|
| <fn> + <f3></f3></fn>   | ((' <b>•</b> ')) | Связь                              | Включение/выключение<br>модулей связи в<br>компьютере.                                                                                                    |
| <fn> + <f4></f4></fn>   | Z <sup>z</sup>   | Режим Сон                          | Переводит компьютер в<br>режим Сон.                                                                                                    |
| <fn> + <f5></f5></fn>   |                  | Переключение<br>видеовыхода        | Переключает вывод<br>изображения либо на<br>дисплей, либо на внешний<br>монитор (если он<br>подключен), либо<br>одновременно и на дисплей,<br>и на внешний монитор. |
| <fn> + <f6></f6></fn>   | <b>*</b>         | Выключение<br>экрана               | Выключение экрана дисплея<br>для экономии заряда<br>аккумулятора. Для<br>включения экрана нажмите<br>любую клавишу.                                                 |
| <fn> + <f7></f7></fn>   | Ø                | Выключатель<br>сенсорной<br>панели | Включение и выключение<br>встроенной сенсорной<br>панели.                                                                                                    |
| <fn> + <f8></f8></fn>   | 吻                | Выключатель<br>динамиков           | Попеременное включение и выключение динамиков.                                                                                                    |
| <fn> + &lt; ▷ &gt;</fn> | ✡                | Повышение<br>яркости               | Увеличение яркости экрана.                                                                                                    |
| <fn> + &lt; ⊲&gt;</fn>  | *                | Уменьшение<br>яркости              | Уменьшение яркости экрана.                                                                                                    |
| <fn> + &lt;∆&gt;</fn>   |                  | Увеличение<br>громкости            | Повышение громкости звука.                                                                                                    |
| <fn> + &lt;▽&gt;</fn>   |                  | Уменьшение<br>громкости            | Уменьшение громкости<br>звука.                                                                                                    |

| "Горячая" клавиша           | Значок | Функция                         | Описание                                                                         |
|-----------------------------|--------|---------------------------------|----------------------------------------------------------------------------------|
| <fn> + &lt;Дом&gt;</fn>     | ►/II   | Воспроизвести/<br>Приостановить | Воспроизведение или<br>приостановка<br>воспроизведения<br>выбранного медиафайла. |
| <fn> + <pg up=""></pg></fn> |        | Остановить                      | Останов воспроизведения<br>выбранного медиафайла.                                |
| <fn> + <pg dn=""></pg></fn> |        | Предыдущий                      | Возврат к предыдущему медиафайлу.                                                |
| <fn> + <end></end></fn>     |        | Следующий                       | Переход к следующему<br>медиафайлу.                                              |

# Вид на экран

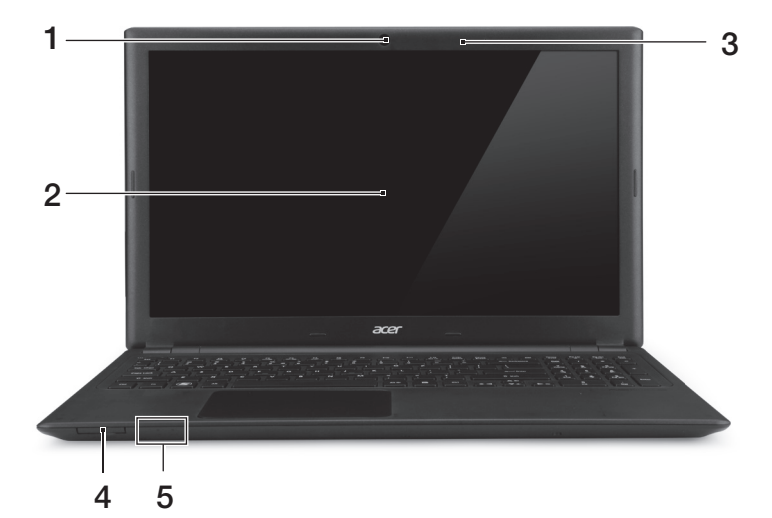

| # | Значок | Элемент                                                                            | Описание                                                                                                    |
|---|--------|------------------------------------------------------------------------------------|----------------------------------------------------------------------------------------------------|
| 1 |        | Веб-камера                                                                         | Веб-камера для видеосвязи.<br>Горящий индикатор рядом с веб-камерой<br>означает, что она активна.                                                                                  |
| 2 |        | Экран                                                                              | Вывод изображения, формируемого компьютером.                                                                                                    |
| 3 |        | Микрофон                                                                           | Внутренний микрофон для записи звука.                                                                                                    |
| 4 |        | Комбинированное<br>устройство<br>считывания карт<br>памяти 2<br>форматов ("2-в-1") | Служит для подключения одной карты<br>Secure Digital (SD или SDHC) или<br>MultiMediaCard (MMC).<br><i>Примечание:</i> Чтобы извлечь карту<br>памяти, просто вытяните ее из гнезда. |

| # | Значок    | Элемент                   | Описание                                                                                                    |
|---|-----------|---------------------------|----------------------------------------------------------------------------------------------------|
|   | *         | Индикатор питания         | Отображает состояние питания компьютера.                                                                                                 |
| 5 | <b>\$</b> | Индикатор<br>аккумулятора | Показывает уровень заряда<br>аккумулятора.<br>Зарядка: Горит желтым во время<br>зарядки аккумулятора.<br>Полностью заряжен: Горит синим. |

# Вид слева

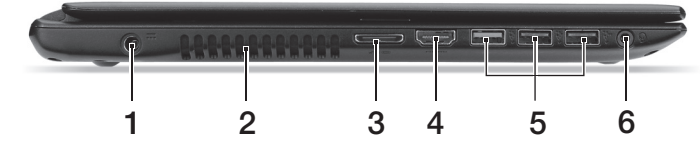

| # | Значок     | Элемент                                                   | Описание                                                                                                    |
|---|------------|-----------------------------------------------------------|----------------------------------------------------------------------------------------------------|
| 1 |            | Разъем для<br>подключения питания<br>постоянного тока     | Служит для подключения адаптера переменного тока.                                                                                                    |
| 2 |            | Вентиляционные<br>отверстия и<br>вентилятор<br>охлаждения | Позволяют компьютеру не<br>перегреваться.<br>Не заслоняйте и не загораживайте эти<br>отверстия.                                                                                                    |
| 3 |            | Комбинированный<br>разъем ЛВС/VGA                         | Повышает удобство использования, так<br>как к одному разъему можно подключать<br>и сетевой кабель, и внешний дисплей.<br>Прилагаемый комбинированный кабель<br>ЛВС/VGA можно подсоединять и<br>отсоединять, не отключая питание<br>ноутбука. |
| 4 | нэті       | Разъем HDMI                                               | Служит для подключения к источникам цифрового видео высокой четкости.                                                                                                    |
| 5 | ● <u>_</u> | Разъемы USB                                               | Служит для подключения USB-устройств.<br>Черный цвет разъема означает его<br>совместимость со стандартом<br>USB 2.0, а его синий цвет означает,<br>что он также совместим со<br>стандартом USB 3.0 (см. ниже).                               |
| 6 | Q          | Гнездо наушников /<br>динамиков                           | Служит для подключения звуковых<br>устройств (например, динамиков,<br>наушников) или гарнитуры с<br>микрофоном.                                                                                                    |

#### Сведения об интерфейсе USB 3.0

- Совместим с устройствами с разъемами USB 3.0 и предыдущих стандартов.
- Для обеспечения оптимальной производительности используйте устройства, сертифицированные по стандарту USB 3.0.
- Соответствует стандарту USB 3.0 (сверхвысокоскоростной интерфейс USB).

### Вид справа

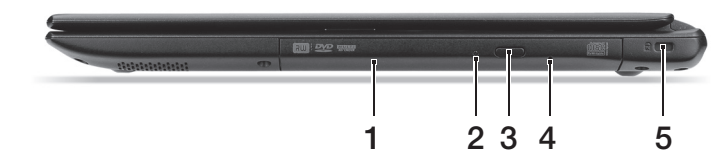

| # | Значок | Элемент                                       | Описание                                                                                                    |
|---|--------|-----------------------------------------------|----------------------------------------------------------------------------------------------------|
| 1 |        | Привод оптических<br>дисков                   | Внутренний привод оптических компакт-<br>дисков или DVD-дисков.                                                                                                    |
| 2 |        | Индикатор<br>обращения к<br>оптическому диску | Горит во время работы привода<br>оптических дисков.                                                                                                    |
| 3 |        | Кнопка извлечения<br>диска из привода         | Служит для извлечения оптического диска из привода.                                                                                                    |
| 4 |        | Отверстие<br>аварийного<br>извлечения         | Служит для открытия лотка привода<br>оптических дисков, когда питание<br>компьютера отключено.<br>Чтобы открыть лоток привода<br>оптических дисков, осторожно вставьте<br>наконечник канцелярской скрепки в это<br>отверстие.                                                                                                    |
| 5 | ĸ      | Замок типа<br>Kensington                      | Служит для подсоединения защитного<br>тросика с замком типа Kensington для<br>предотвращения кражи компьютера.<br>Обмотайте кабелем замка<br>безопасности для компьютеров<br>неподвижный предмет, например, стол<br>или ручку запертого ящика.<br>Вставьте замок тросика е гнездо и<br>поверните ключ, чтобы запереть замок.<br>Бывают модели замков и без ключей. |

### Вид снизу

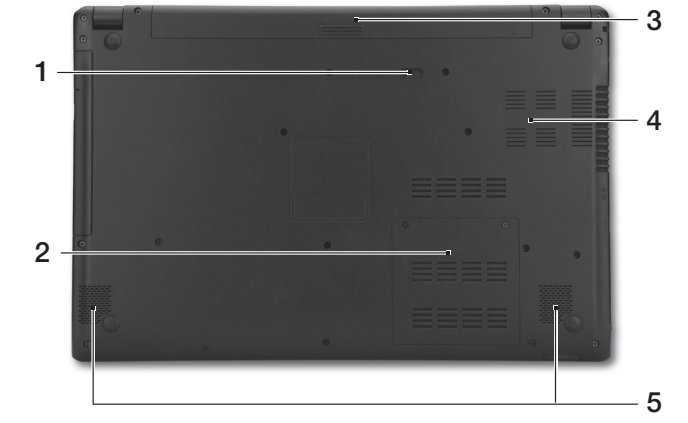

| # | Значок | Элемент                                                   | Описание                                                                                                    |
|---|--------|-----------------------------------------------------------|----------------------------------------------------------------------------------------------------|
| 1 |        | Защелка извлечения<br>аккумулятора                        | Разблокирует аккумулятор для его<br>извлечения. Вставьте подходящий<br>инструмент и сдвиньте, чтобы отпереть. |
| 2 |        | Отсек модулей<br>оперативной памяти                       | В этот отсек устанавливаются модули<br>оперативной памяти компьютера.                                         |
| 3 |        | Отсек аккумулятора                                        | В этот отсек устанавливается<br>аккумулятор компьютера.                                                       |
| 4 |        | Вентиляционные<br>отверстия и<br>вентилятор<br>охлаждения | Позволяют компьютеру не перегреваться.<br>Не заслоняйте и не загораживайте эти<br>отверстия.                  |
| 5 |        | Динамики                                                  | Используются для вывода стереозвука.                                                                          |

### Условия эксплуатации

- Температура:
  - Рабочая: от 5°С до 35°С
  - Нерабочая: от -20°С до 65°С
- Влажность (без конденсации):
  - Рабочая: от 20% до 80%
  - Нерабочая: от 20% до 80%

### Подключение к Интернету

В вашем компьютере модуль беспроводной связи включен по умолчанию.

Во время настройки Windows обнаружит и отобразит список доступных сетей. Выберите нужную сеть и введите пароль (если требуется).

Чтобы в компьютере включить или выключить модуль Bluetooth или модуль беспроводной связи, нажмите **<Fn+F3>**, чтобы открыть "Launch Manager".

Примечание: Для включения модуля беспроводной связи/ Bluetooth нажмите Вкл. Для отключения нажмите Выкл.

Иначе откройте Internet Explorer и следуйте инструкциям. Обратитесь также к своему поставщику услуг Интернета или прочитайте документацию на маршрутизатор.

### Управление питанием

В этом компьютере встроен модуль управления питанием, который следит за работой системы, контролируя активность одного или нескольких устройств, таких как: клавиатура, мышь, жесткий диск, периферийные устройства, подключенные к компьютеру, и видеопамять. Если в течение определенного интервала времени не будет определена работа того или иного устройства, то компьютер для экономии энергии остановит некоторые или все эти устройства.